## Les premiers pas

## <u>1<sup>ère</sup> étape</sub> : Connexion sur BBO</u>

Pour accéder à la plateforme, il suffit de cliquer sur le lien suivant : <u>https://www.bridgebase.com</u>

... ou vous pouvez tout simplement taper dans la barre de recherche « bridge base online ».

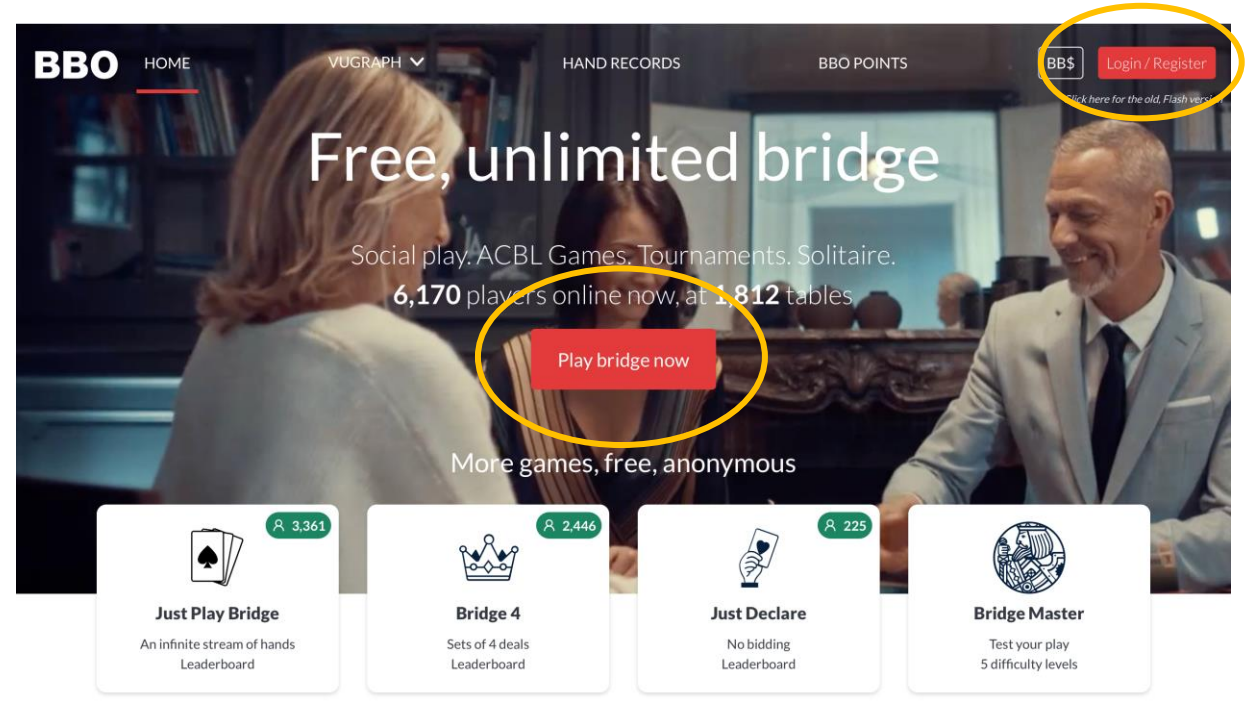

Vous arrivez sur l'interface ci-dessous :

<u>Remarque</u> : Vous pouvez également vous connecter à BBO sur votre smartphone ou sur votre tablette. Pour cela, vous devez juste télécharger l'application sur Android ou sur l'Apple Store.

Sur cette première image, vous retrouvez quelques informations comme le nombre de personnes connectées en ce moment et le nombre de tables ouvertes.

Maintenant, il convient de se créer un compte. Cliquez sur « Login/Register » en haut à droite ou sur « Play bridge now » au milieu, repérés par les symboles O.

<u>Remarque</u> : Pour les habitués et qui n'aiment pas la nouvelle version de BBO, il est possible d'accéder à l'ancienne version en cliquant sur « Click for the old Flash version » en haut à droite, juste en-dessous de « Login/Register ».

## <u>2<sup>ème</sup> étape</sub> : Création d'un compte</u>

Si vous avez déjà un compte, vous n'avez qu'à rentrer votre pseudo et votre mot de passe puis cliquer sur « Se connecter ».

Si ce n'est pas le cas, cliquez sur « Devenez membre (gratuitement !) ».

| Bridge Base Online<br>Parties libres. Tournois ACBL. Solitaire. |                      |  |  |  |
|-----------------------------------------------------------------|----------------------|--|--|--|
| A tutur300                                                      |                      |  |  |  |
| Mot de passe                                                    |                      |  |  |  |
| Se connecter                                                    |                      |  |  |  |
| Rappelez-vous de moi Invisible                                  | Mot de passe oublié? |  |  |  |
| Devenez membre (gratuitement !).                                |                      |  |  |  |
| Regarder anonymen                                               | nent                 |  |  |  |

Vous arrivez à cette page-là et il vous est demander de remplir différents champs :

| Pseudo<br>Max 10 characters 0/10                                                                    | Obligatoire | Nom réel                                                                                                    |
|----------------------------------------------------------------------------------------------------|-------------|----------------------------------------------------------------------------------------------------|
| Mot de passe                                                                                        | Obligatoire | Numéro ACBL                                                                                                 |
| Confirmer le mot<br>Max 10 characters 0/10                                                          | Obligatoire | Autres                                                                                                    |
| E-mail                                                                                              | Obligatoire |                                                                                                    |
|                                                                                                    |             |                                                                                                    |
|                                                                                                    |             |                                                                                                    |
| Niveau de jeu                                                                                       |             | Pays                                                                                                    |
| Niveau de jeu<br>Privé                                                                              |             | Pays Northern Ireland                                                                                       |
| Niveau de jeu Privé Novice                                                                          |             | Pays Northern Ireland Norway                                                                                |
| Niveau de jeu<br>Privé<br>Novice<br>Débutant                                                        |             | Pays Northern Ireland Norway Oman                                                                           |
| Niveau de jeu<br>Privé<br>Novice<br>Débutant<br>Intermédiaire                                       |             | Pays Northern Ireland Norway Oman Other                                                                     |
| Niveau de jeu<br>Privé<br>Novice<br>Débutant<br>Intermédiaire<br>Avancé                             |             | Pays Northern Ireland Norway Oman Other Pakistan                                                            |
| Niveau de jeu<br>Privé<br>Novice<br>Débutant<br>Intermédiaire<br>Avancé<br>Expert                   |             | Pays Northern Ireland Norway Oman Other Pakistan Palestine                                                  |
| Niveau de jeu<br>Privé<br>Novice<br>Débutant<br>Intermédiaire<br>Avancé<br>Expert<br>Niveau mondial |             | Pays       Northern Ireland       Norway       Oman       Other       Pakistan       Palestine       Panama |

- Un pseudo

- Un **mot de passe** (2 fois pour le confirmer)

- Une adresse mail
- Votre **nom réel** (cela permet à vos amis de vous reconnaître)
- Un numéro ACBL (cela ne concerne principalement que les américains)
- Votre niveau de jeu
- Votre pays

Et enfin, vous pouvez rajouter des informations sur vous ou sur votre système d'enchères dans la case « Autres ».

Il ne vous reste plus qu'à accepter les conditions en cochant la case située tout en bas (vous pouvez lire les conditions en cliquant sur le lien en bleu). Maintenant, tout est opérationnel et vous pouvez cliquer sur le bouton « S'inscrire » en bleu.

Le site vous alertera ensuite qu'un mail vous a été envoyé afin de confirmer votre inscription. Pour finaliser votre inscription, vous devez aller sur votre boîte mail et cliquer sur le lien de confirmation. Voilà, tout est prêt et vous pouvez commencer l'aventure sur BBO !

Par la suite, vous pouvez modifier les informations de votre compte. Pour cela, vous sélectionnez « Compte » dans le menu à droite. Puis vous faites vos modifications. Par exemple, vous ajoutez les conventions clés (SEF, BKW, ...) souvent utiles à vos partenaires. Vous n'oubliez de « sauvegardez vos modifications ».

| Retour Départ Accueil BBO           |    | Déconne                   | xion Aid      | le BB\$ jp               | garnier            |
|-------------------------------------|----|---------------------------|---------------|--------------------------|--------------------|
| R 7847 M 227                        | 74 | Compte                    |               |                          |                    |
| JOUER OU KIBBITZER                  |    | < Profil Par              | amètres       | Feuilles de conve        | ntion Ar >         |
| Solitaire                           |    | ingernior                 |               |                          |                    |
| Compétitif                          |    | Jpgarner                  |               |                          |                    |
| BBO Prime                           |    |                           | Obligatoire   | Nom réel<br>GARNIER J    | lean-Pierre        |
| Détente                             |    | Confirmer le mot de passe | Obligatoin    | Système SI<br>BKW 5 clés | EF 2018.<br>s 4130 |
| Pratique                            |    | Max 10 characters 8       | /10           |                          |                    |
|                                     | _  |                           |               |                          |                    |
| ZONES DEDIEES                       | _  | Niveau de jeu             |               | Pays                     |                    |
| Zone ACBL                           |    | Privé                     |               | Faroe Islands            | 5                  |
| Zone robot                          |    | Novice                    |               | Fiji                     |                    |
| Challenges (1)                      |    | Débutant                  |               | Finland                  |                    |
|                                     |    | Intermédiaire             |               | France                   | L L                |
| Iournois Instantané                 |    | Avancé                    |               | French Polyn             | esia               |
| Vugraph (retransmissions en direct) |    | Expert                    |               | Gabon                    |                    |
| Points de maître et courses         | Ţ  | Niveau mondial            |               | Germany                  |                    |
|                                     |    |                           | Sauvegardez   | les modifications        |                    |
|                                     |    |                           |               |                          |                    |
| Réception Message Tcl               |    | De retour immédiaten      | ne Montrer le | profi Image de           | profi Points d'exp |

Le logiciel BBO on Line est très robuste. N'hésitez pas à cliquer sur les différents boutons, il ne peut rien vous arriver de mal !!!

Soyez curieux 😊

Faites-vous votre propre expérience !!

Pour votre information, compte tenu du contexte actuel et de la très forte demande, les initiatives se multiplient. Vous trouverez de nombreux tuto sur le net :

## https://www.youtube.com/watch?v=5kiuLfsQRIY&feature=youtu.be

Il suffit de lancer une recherche « youTube BBO ».

Quelques conseils de navigation avant d'explorer les différentes fonctionnalités.

| Retour       | epart Table  | es intéressa | ntes        |             |               |             | Déconnexion Aide BB\$ jpgarnier                             |
|--------------|--------------|--------------|-------------|-------------|---------------|-------------|-------------------------------------------------------------|
| Organisateur | Nord         | Sud          | Est         | Ouest       | Kibbitzs      | Description | Historique                                                  |
| alice810     | tarantbabu 2 | Prendre pla  | alice810    | leo35 2+    | Rejoindre 📿   | Par 4       | Ma table Mains jouées récemment Tournois récents            |
| GORE SG      | Santoshsg    | GORE SG      | SDP86MSP    | Prendre pla | Rejoindre 🖉   | Par 4       |                                                             |
| rama2170     | rama2170     | hxs2         | phonees     | Prendre pla | Rejoindre (2) | Par 4       |                                                             |
| pipp314      | kjlopstx 5+  | pipp314      | Prendre pla | apb2016     | Rejoindre 🖉   | Par 4       |                                                             |
| andrewf 40   | Hassoun1     | andrewf 4.   | salsasa     | Prendre pla | Rejoindre     | Par 4       |                                                             |
| olek MM9     | Prendre pla  | olek MM9     | prannias    | Hzzh2017zc  | Rejoindre     | Par 4       |                                                             |
| dehaler      | Prendre pla  | dehaler      | Prendre pla | Prendre pla | Rejoindre (1) | Par 4       |                                                             |
| Yatrius      | Prendre pla  | sb1402       | TheBang     | rgsafari    | Rejoindre (1) | Par 4       |                                                             |
| 6nte5ir      | omersinan    | 6nte5ir      | ronmj 2     | Prendre pla | Rejoindre     | Par 4       | -                                                           |
| iansat       | umtondo      | iansat       | Prendre pla | manojt      | Rejoindre     | Par 4       |                                                             |
|              |              |              |             |             |               |             | Vous voyez ici vos résultats<br>quand vous êtes à une table |
| Rafraichir   |              |              |             |             |               |             |                                                             |
|              |              |              |             |             |               |             |                                                             |
|              | sage         |              |             |             |               | Tchat       |                                                             |